# Managing Recommended Titles in Marketplace

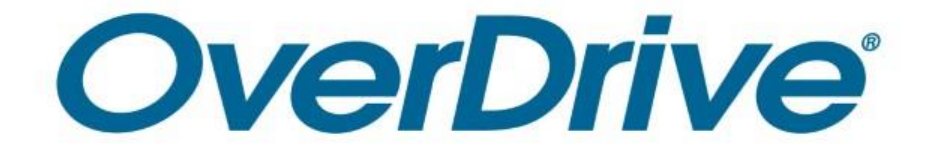

# How do my patrons recommend titles?

### Your patrons:

- Search for books to borrow.
- Tap Search Results > Availability > Recommend to library\*.
- Discover view titles based on the search that your library does not currently own.
- Tap "Recommend." to send recommendation to the library.
- Get notified by email if title is purchased.
- View a list of "Available now" recommendations.

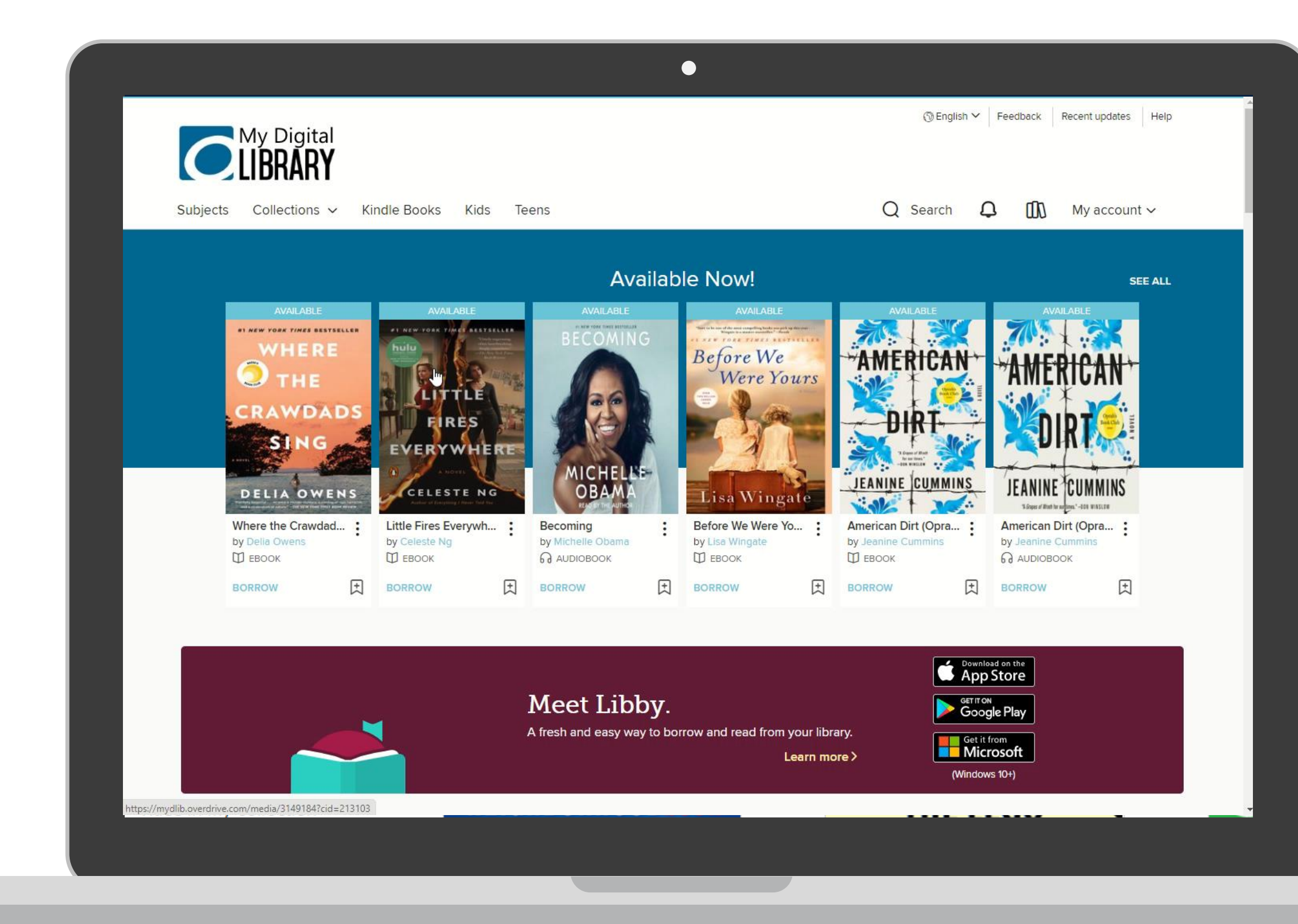

\*You must have the Recommend to library (RTL) feature enabled on your digital library website.

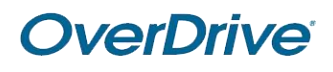

# How do I see titles my patrons have recommended?

#### In Marketplace:

- Tap *Insights* in the main blue bar. •
- Navigate to Title activity reports > • Recommended titles.
- Run a new report using criteria such as • branch, date, format, and holdings.
- View results. •
- Convert to a new cart to review or • purchase.

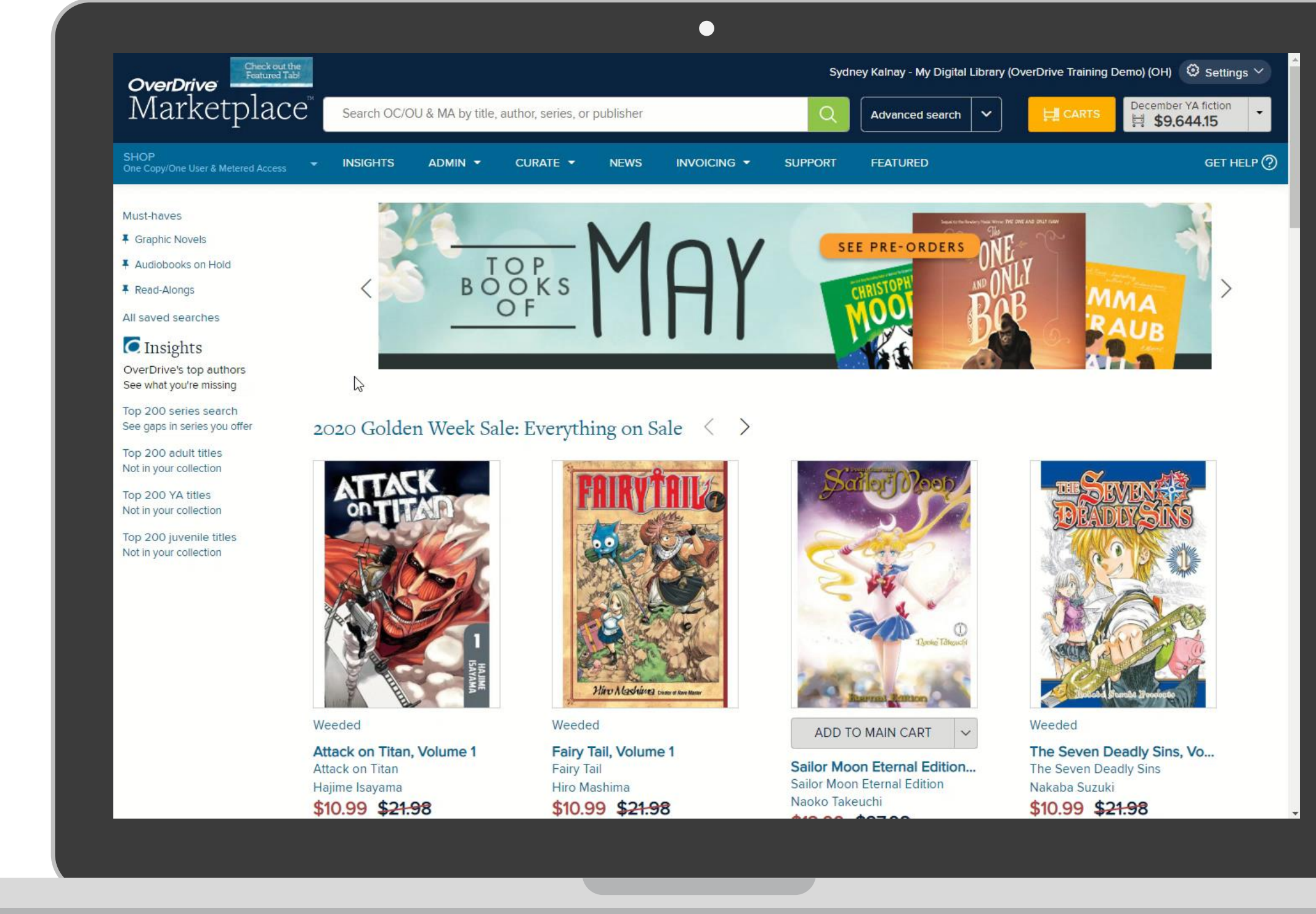

\*You must have the Recommend to library (RTL) feature enabled on your digital library website.

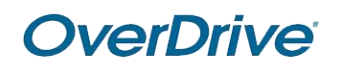

# How do I automate the recommendations proce

### In Marketplace:

- Tap the SHOP drop-down in the main blue bar.
- Navigate to Automate carts.
- Tap RTL (Recommend to Library) Manager.
- Create a new plan based on:
  - User demand and budget
  - Collection development policies
  - Scheduling

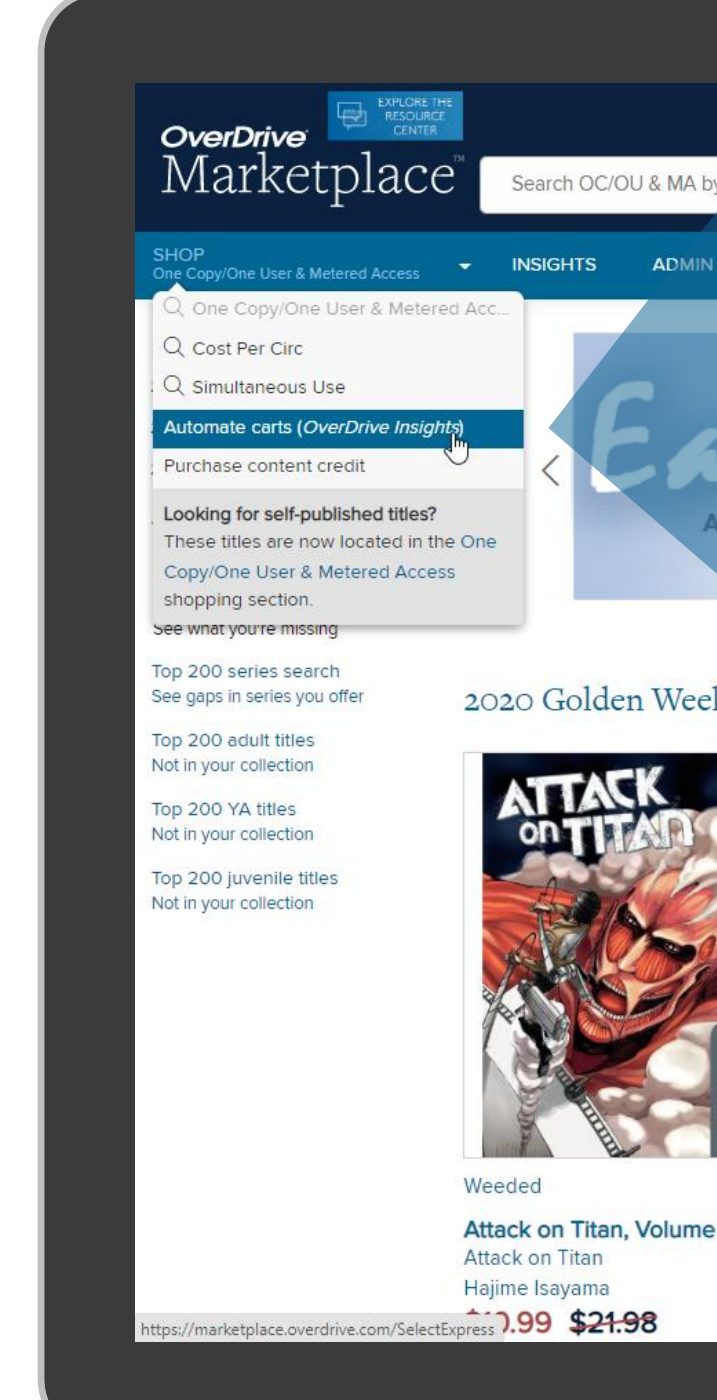

\*You must have the **Recommend to library (RTL)** feature enabled on your digital library website.

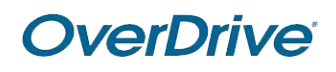

| SS                                     | ?                | RTL (Recor                                                                                                    | nmend to Librar                                                                                                    | y) Manager                                                                                                    |  |
|----------------------------------------|------------------|----------------------------------------------------------------------------------------------------|----------------------------------------------------------------------------------------------------|----------------------------------------------------------------------------------------------------|--|
|                                        |                  | Fields marked by * are required.                                                                                                    |                                                                                                    |                                                                                                    |  |
|                                        |                  | User demand and budget                                                                                                    |                                                                                                    |                                                                                                    |  |
|                                        |                  | * How many users need to<br>recommend a title before<br>you order it?                                                                                  | <ul> <li>If there are any recommend</li> <li>Order</li> <li>copies</li> </ul>                                              | dations, add copies.<br>for every recommendations.                                                                                                    |  |
| by title, author, series, or publisher |                  | * Do you want to limit how<br>much you spend each<br>calendar month?<br>Enter a whole value (ex:<br>20 not 19.99).                                     | <ul> <li>No limit; order as many cop</li> <li>I don't want to spend more</li> <li>Once this limit is reached, p</li> </ul> | No limit; order as many copies as necessary to satisfy this plan.<br>I don't want to spend more than USD / month.<br>Once this limit is reached, pause this plan for the remainder of the month. |  |
|                                        |                  | * Do you want to limit how<br>much you spend per cart? A<br>cart is created each time this<br>plan runs.<br>Enter a whole value (ex:<br>20 not 19.99). | <ul> <li>No limit (besides your monit</li> <li>Yes; I don't want to spend r</li> </ul>                                     | thly spending limit, if one exists)<br>nore than USD per cart.                                                                                                    |  |
| April 1 - Apr                          | ril 30           | * Do you want to limit the<br>copies purchased for a given<br>title?                                                                                   | <ul> <li>Yes; I don't want to own mo</li> <li>No; order as many copies of</li> </ul>                                       | ore than copies of any title.<br>of each title needed to satisfy user recommendations                                                                                                    |  |
|                                        |                  | * Do you want to exclude titles<br>based on price?<br>Enter a whole value (ex:<br>20, not 19.99)                                                       | <ul> <li>No; include all titles.</li> <li>Yes; exclude titles priced m</li> </ul>                                          | ore than USD.                                                                                                    |  |
| ek Sale: Eve                           | erything on      | * Do you want to exclude titles<br>that are currently pending in<br>other carts?                                                                       | <ul> <li>No; include all titles.</li> <li>Yes; exclude titles that are a</li> </ul>                                        | currently pending in other carts.                                                                                                    |  |
|                                        | FAIRY            | * Do you want to exclude titles<br>that have already been<br>recommended?                                                                              | <ul> <li>No; include all titles.</li> <li>Yes; exclude titles that have</li> </ul>                                         | e already been recommended.                                                                                                    |  |
|                                        |                  |                                                                                                    | Djærke Talkourfé                                                                                                    |                                                                                                    |  |
| Manded                                 |                  | Constrat Rove Maner                                                                                                    | Auron Calloon                                                                                                    | Weeded                                                                                                    |  |
| ne 1                                   | Fairy Tail Volun | ne 1                                                                                                    | ADD TO MAIN CART                                                                                                    | The Seven Deadly Sins Vo                                                                                                    |  |
|                                        | Fairy Tail       |                                                                                                    | or Moon Eternal Edition                                                                                                    | The Seven Deadly Sins, Vol.                                                                                                    |  |
|                                        | Hiro Mashima     | Saile<br>Nao                                                                                                    | or Moon Eternal Edition<br>ko Takeuchi                                                                                     | Nakaba Suzuki                                                                                                    |  |
|                                        | \$10.33 \$ZH     | 50 th                                                                                                    | 00 \$2708                                                                                                    | \$10.33 <del>\$21.3</del> 0                                                                                                    |  |

## Next steps

#### Learn more

View How-To videos at resources.overdrive.com.

Visit <u>help.marketplace.overdrive.com</u>.

What is RTL Manager and how do I use it? 

#### **Contact us**

Contact your Account Manager.

Email <u>training@overdrive.com</u>.

Follow us on social media.

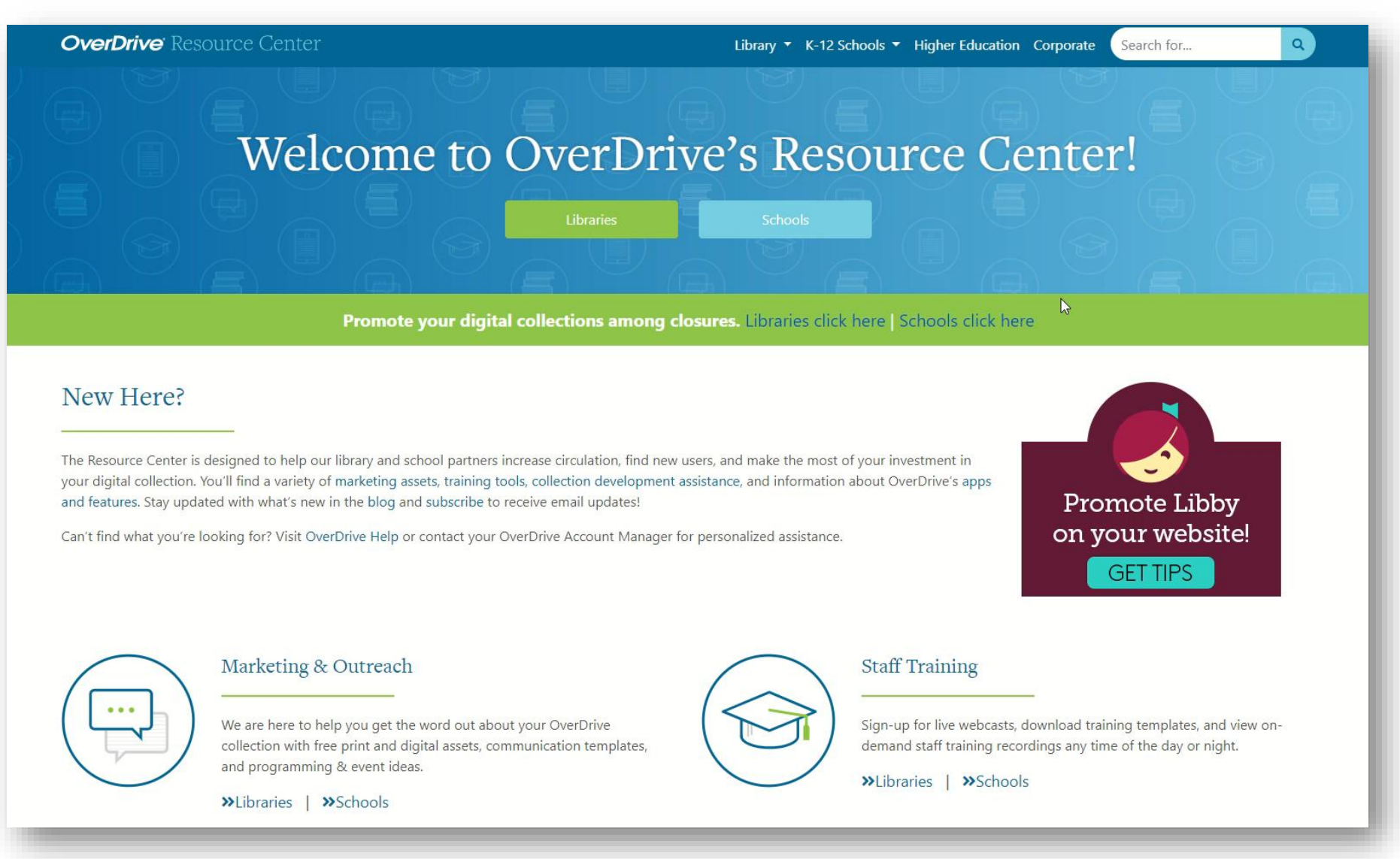

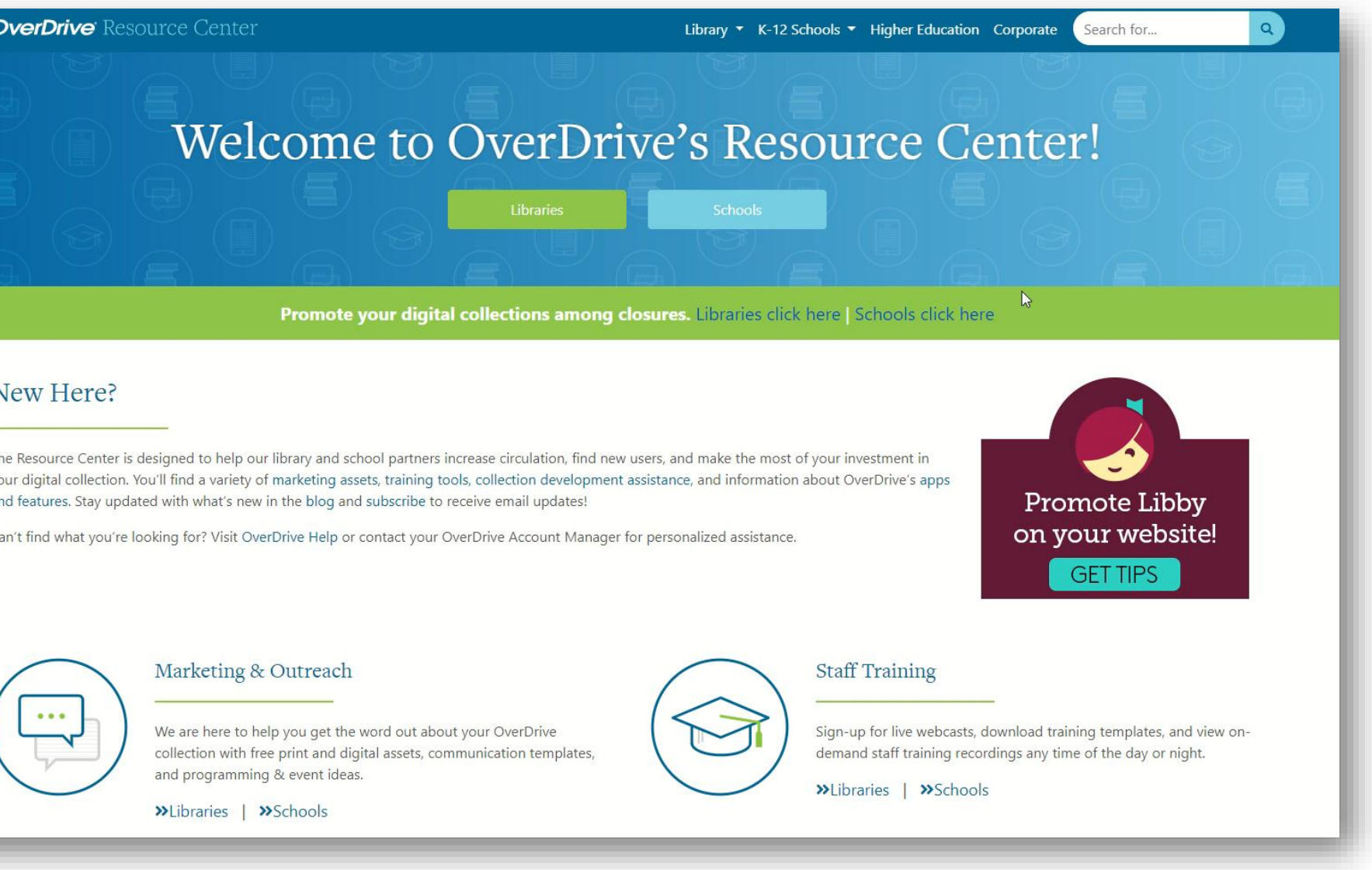

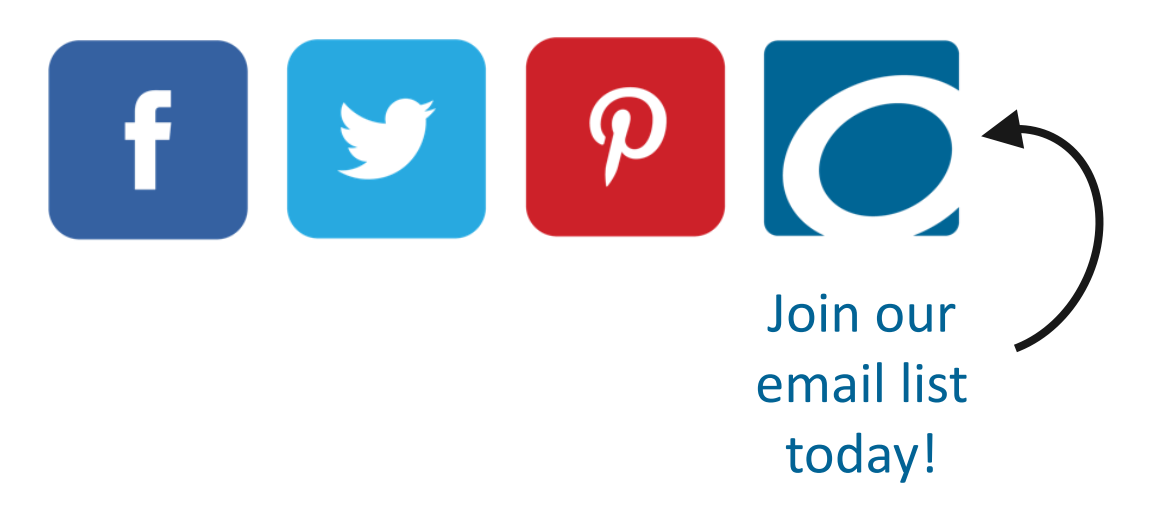

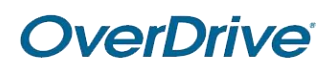

# THANK YOU OverDrive®

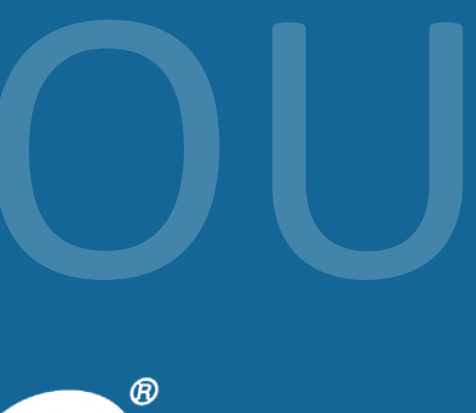